視覚障がい者のための VoiceOver 入門講座テキスト:第2単元

# 第2単元 Siriを使ってメールの送受信と簡単な文字入力

# 目次

| はじめに                      | 19 |
|---------------------------|----|
| 2-1 Siriを使ってショートメッセージを送受信 | 19 |
| (1)メッセージを送信する             | 19 |
| (2)メッセージを確認する             | 20 |
| 2-2 Siriを使ってメールを送受信       | 21 |
| (1)メールを送信する               | 21 |
| (2)メールを確認する               | 22 |
| 2-3 文字入力(その1)ジェスチャーで数字を入力 | 22 |
| 2-4 文字入力(その2) 音声入力で文章を入力  | 23 |
| (1) 音声入力のための設定            | 23 |
| (2) 音声入力をする               | 24 |

はじめに

メールをジェスチャーによって送受信することは、入門者にとっては高い ハードルです。第5単元でジェスチャーによるメールの送受信を学ぶ前に、 まず、Siri でメールの送受信の方法を学習し、メールに慣れておくことが大 切だと思います。

ジェスチャーによる文字の入力は、複雑で煩雑な操作なので、まず、電話 のキーパットを使って数字の入力の練習をします。顔認認証(FaceID)や指 紋認証(TouchID)を利用するためには、スムーズに数字入力ができることが 条件となります。

音声入力で文の入力練習をしますが、一般的な文章であれば容易に入力で きることを実感してください。同時に、どのような場合に音声入力が困難で あるかも学習しましょう。

#### 2-1 Siriを使ってショートメッセージを送受信

ここでは、ショートメッセージと E メールの送受信を行う前に、E メール とショートメッセージの違いについて簡単に説明します。

ショートメッセージは、相手の電話番号にメッセージを送るのに対して、E メールは、メールアドレスにメッセージを送ります。

ショートメッセージは、メッセージアプリを用いて送受信を行いますが、 メッセージの文字数が約 600 文字までなどの制限があります。電話番号がわ かれば、メッセージを送信できるので、手軽に使用できます。一方、Eメール は、メールアプリを用いて、メッセージのほか写真や文書などファイルも送 受信ができます。

### (1) メッセージを送信する

Siri にリクエストする場合、途切れずにリクエストするためには対話形式 で行うのがコツです。

次の手順でメッセージを送ります。

#### ・ホームボタンまたはサイドボタンの長押しをして、Siri を起動します。

- ・"メッセージを送って"とリクエストします。
- ・「誰に送信しますか?」と Siri がたずねてきます。
- ・"OOさん"と応えます。なお、OOさんは、連絡先に登録されていない といけません。ここでは、「自分の名前」または「自分」と応えます。
- ・「どんなメッセージを送信しますか?」と Siri がたずねてきます。
- ・例えば、"メッセージの送受信の練習をしています"と応えます。
- ・送信するメッセージを読み上げ、「送信しますか」とたずねてきます。
- ・今回は練習なので、「いいえ」と応えます。送信がキャンセルされます。
- ・修正したい場合は、「変更して」と応えると、メッセージを最初から入力

することができます。また、追加した場合は「追加して」と応えます。

使えるリクエストコマンドは次のとおりです。 ・コマンド:「変更」「追加」「はい」「いいえ」

Siriから「何々しますか?」との問いかけと同時に本体が振動することも 確認しましょう。

■Line アプリでのメッセージの送信

Line でメッセージを送信する場合は、「Line でメッセージを送信して」と リクエストします。「Line の友だちリストにアクセスしてよろしいか」とたず ねてきますので、「はい」と応えます。

このように、リクエストに「Line で」という言葉を入れるか、入れないか によって、メッセージアプリと Line アプリを使い分けすることができます。 もし、メッセージアプリで送信しょうとしても、Line アプリで送信してし

まう場合は、次の設定でLine との連携をオフにします。

「設定」> 「アプリ」> 「Line」 > 「Siri へのリクエストと一緒に使用」 ボタン:ダブルタップしてオフにします。

練習)連絡先に登録している相手に次の4つの文を送信しましょう。

「こんにちは」「お元気ですか」「私は元気です」「〇〇より」 「追加して」リクエストを使って、全文を入力できましたか。

## (2) メッセージを確認する

うまく送信できたか、確認してみましょう。

- ・Siriに、「メッセージを確認」とリクエストします。
- ・未読の最新のものから順に、読み上げられます。
- ・1件ごとに「返信しますか」とたずねてきますので、「はい」または「いいえ」で応えます。
- 「はい」と応えた場合、返信の内容を伝えます。
- ・読み上げを中止したい時は、「中止」と応えるのも同じです。

既読のメッセージを読みたい場合は、「既読のメッセージを読んで」とリク セストすると、最新のメッセージから順に読んでくれます。

また、特定の相手のメッセージを読んでもらうこともできます。「OOさんからのメッセージを読んで」とリクエストします。

練習)特定の相手のメッセージを読み上げましょう。

うまく読み上げることができましたか。

補足)Siriが読み上げている途中でのリクエスト

メッセージが長い場合、Siriの読み上げに時間がかかります。読み上げ中 にユーザーがリクエストをすることもできます。ホームボタン(ホームボタ ンのない機種では、サイドボタン)を長押しすることで、本体の振動があり、 リクエストの受け付け状態となります。そこで、「次」とリクエストすると、 次のメッセージを読み上げます。

また、Siriの問いかけに、ユーザーの応答が遅れた場合、Siriは受け付け を終了してしまいます。その場合も、ホームボタン(ホームボタンのない機 種では、サイドボタン)の長押しで、Siriの再開ができます。

2-2 Siriを使ってメールを送受信

メールの使い方は、ショートメッセージの使い方と基本的には同じです。 ただ、メール内容が「件名」と「本文」から構成されている点が異なります。

(1) メールを送信する

メールを送信する場合も、Siri に対話形式でリクエストを行うとやりやす いです。手順は次のとおりです。

Siriを起動します。

- 「メールして」とリクエストします。
- 「どなたに送信しますか?」とたずねてきます。
- ・「〇〇さん」と応えます。
- ・「件名は何にしますか?」とたずねてきます。
- ・件名を応えます。
- ・「本文は何にしますか?」
- ・本文を応えます。
- 「送信してよろしいですか?」とたずねてきます。
- 「はい」「いいえ」で応えます。

本文が長文の場合、1 文ずつ入力することがコツです。1 文を入力した後、 「送信してよろしいですか?」の質問に対して、「本文に追加」と応えます。

「本文に追加」は、何回も使えるので、少々の長文も入力できます。しか し、文の順番を変えることはできません。

送信相手が2つ以上のメールアドレスを登録している場合、「どちらのメー ルアドレスに送信しますか?」との質問があるので、「自宅」「勤務先」など と応えます。うまくいかないことも多々あります。

- 練習)メールで「自分」に次のメッセージを送信しましょう。 メッセージ内容:「本日はスマホ入門講座を受講しています」 うまくいったら、Siriが最後に「送信します」と言います。
- (2) メールを確認する

次の手順でメールの件名や本文を読み上げます。

- ・「メールを読んで」とリクエストします。
- ・未読のメールを新しいものから順に、件名のみ読み上げてくれます。
- 1件の件名を読み上げた後、振動があります。
- ・振動の後、次のメールの件名を読み上げる場合は、「次」とリクエストします。

本文を読み上げる場合は、「読んで」とリクエストします。何もしないで おくと、次の件名に移ります。

- 本文を読み上げた後、「返信しますか?」とたずねてきます。「返信」と応えると、返信の内容を入力するよう促されます。
- Siri が話している途中で、ホームボタンを長押しして「次」、とか「中止」、 等の支持をすることも可能です

練習)自分に送られたメールの本文を読んだ後、次の内容を返信します。 返信内容:「入門講座はよく理解できましたか」 うまくできましたか。

2-3 文字入力(その1)ジェスチャーで数字を入力

iPhoneの操作中にパスコードの入力を求められることがあります。数字の 入力には慣れておく必要があります。

ここでは、電話アプリの数字キーパットを使用して、数字の入力の練習を 行います。数字キーに移動してダブルタップを行うことでその数字が入力さ れます。また、ダブルタップの代わりに、スプリットタップという方法もあ ります。

次の手順でキーパットの数字キーなどを確認します。

- ・電話アプリを起動します。
- ・画面下部のタブバーに移動します。
  画面下部中央(またはホームボタン)からゆっくりと人差し指をスライド させます。
- ・ダブバーで右、左スワイプをして、「キーパッド」タブに移動し、ダブル

タップします。キーパッドが表示されます。

- ・何か数字を読み上げるまで、画面中央部をタップします。
- ・右、左スワイプを行い、どのように数字が並んでいるかを確認します。また、発信ボタンがあることも確認します。数字が入力されると削除キーが発信ボタンの次に表示されます。

数字の入力は次の手順で行います。

・右、左スワイプで目的の数字キーまで移動します。

・ダブルタップします。その後、入力された数字
 が読み返されます。

・これを繰り返します。

スプリットタップは次の方法で入力します。スプ リットタップはダブルタップと同じ機能を持って います。

- ・両手の人差し指を使用します。
- ・例えば、右手の人差し指をスライドさせて、目的の数字に移動します。
- ・その指は押さえたままにして、左手の人差し指でタップします。これで数
  字が入力されます。

なお、スプリットタップでは、押さえた指がずれると、別の数字が入力さ れます。数字が読み上げられるとすぐにタップするなどの工夫が必要です。

練習) 0120-929-818 (UQ の自動応答電話) を入力してください。 サポーターに数字を読んでもらい、入力しましょう。 うまくできましたか。

## 2-4 文字入力(その2) 音声入力で文章を入力

#### (1) 音声入力のための設定

音声入力では、英語と日本語を利用できますが、日本語を発話しているの に、英語のテキストになることがあります。英語のキーボードが表示されて いる場合は、音声入力の言語は英語になります。

そこで、どのような状態でも日本語のテキストにするため、音声入力の言 語を日本語だけにします。手順は次のとおりです。

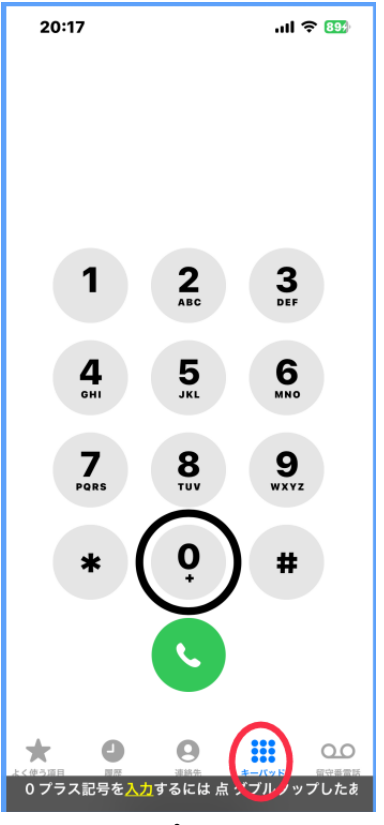

図 電話アプリのキーパッ ド画面

- ・設定アプリ > 「一般」>「キーボード」に進み ます。
- ・右スワイプで進み、「音声入力を有効にする」切り替えボタンがオンになっていることを確認します。
- 「音声入力言語」ボタンをダブルタップします。
- ・日本語が選択中になっていることを確認しま す。
- ・英語(日本語)が選択中になっている場合は、
  ダブルタップをして選択を外します。

## (2) 音声入力をする

■テキストフィールドの準備

文字や数字を入力できる場所をテキストフィー ルドと言います。テキストフィールドで1本指ダブ ルタップすることで、「編集中」となり、入力が可能 になります。同時に、スクリーンキーボードが画面 下半分に表示されます。

ここでは、メールアプリの「新規メッセージ」画 面の本文テキストフィールドで、音声に入力の練習 を行います。

- ・メールアプリを起動します。
- ・画面右下のツールバーの「新規作成」ボタンを
  ダブルタップします。
- ・宛先コロン、テキストフィールド、編集中、先 頭に挿入ポイントと読み上げがあります。
- ・右スワイプを4回行います。「メッセージ本文、 iPhoneから送信、テキストフィールド」との読 み上げがあります。
- ・1本指ダブルタップを行い、編集中にします。
- 「先頭に挿入ポイント」との読み上げがあります。

これで入力が可能になりました。

# ■音声で入力を開始、終了

次の手順で音声入力を行います。

・音声入力を開始するためには、2本指ダブルタ

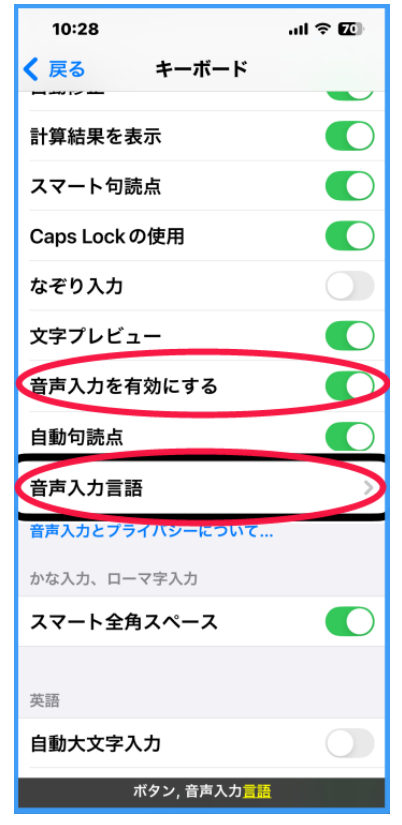

図 設定アプリのキーボー ド:音声入力の設定

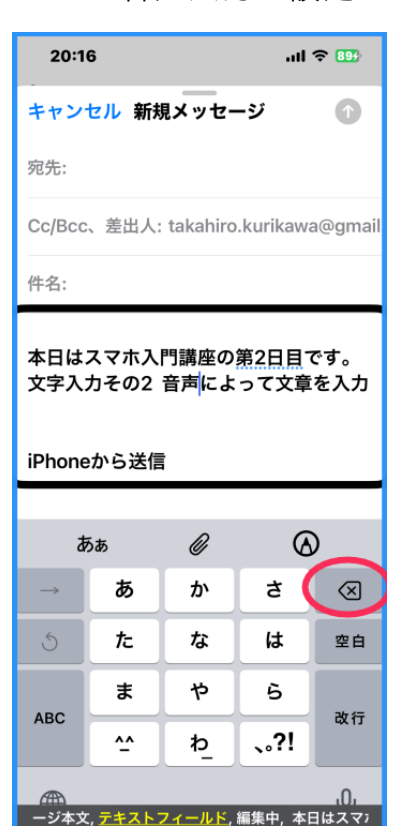

図 メールアプリの新規メ ッセージ画面

ップをします。

- 「ポン」という音を確認します。これが話し始めるタイミングです。発話
  した内容がテキストで入力されます。
- ・発話が終わると、すぐに2本指ダブルタップで音声入力を終了させます。
- ・同時に、「ポン」という音の後、「挿入された XXXXX」と入力された文章が 読み返されます。
- この読み返しがない場合は、音声入力が継続していますので、再度2本指 ダブルタップを行い、読み返しを確認します。
- ・再度、音声入力を行うと、前の文に追加されます。

次に入力した内容を確認します。

・右スワイプして、左スワイプして本文テキストフイールドに戻ると、本文
 全体を読み上げます。

なお、行単位、単語単位、文字単位で読み上げ、編集することもできます が、「第5単元 5-4 簡単な文章の編集」で取り扱います。

ー般的な文を音声で入力する場合、漢字の間違いもなくほぼ正確なテキス トに変換されます。一方、人の名前などは漢字が異なることも少なくありま せん。

ひらがなで入力したい場合は、「あ」「い」「う」と1文字ずつ区切って発話 すると入力できます。

#### ■句読点や記号の呼び方

「。」や「、」は自動で挿入されますが、音声入力することもできます。次 に、音声入力のための句読点や記号の呼び方を記します。

□ 句読点

- ・呼び方: 句読点
- ・マル: 「。」
- テン: 「、」
- カイギョウ: 改行される。
- ・タブキー: スペースが挿入される。

口 記号

- ・カッコ、カッコトジ:「( )」
- ・かぎかっこ、かぎかっことじ: 「」
- ころん: 「:」
- ・せみころん : 「;」
- ・ビックリマーク: 「!」

| ・クエスチョンマーク | [?]          |
|------------|--------------|
| ・ナカグロニ     | ۲・J          |
| ・スラッシュ:    | ٢/١          |
| ・アットマーク:   | Γ@」          |
| ・ドット:      | Γ. ]         |
| ・エンキゴウ:    | Γ¥J          |
| ・ニコニコマーク:  | Г☺」          |
| ・ウインク:     | Г; —) J      |
| ・ハッシュタグ:   | 「 <b>#</b> 」 |

練習)次の文を音声入力します。

カギカッコ 4番 テン サード テン 長嶋 カギカッコトジ とアナ ウンスが流れた マル カイギョウ

懐かしい テン 昭和の時代の野球中継でした マル 改行や句読点がうまく入力できましたか。

#### 補足1)連絡先に登録している名前

連絡先に登録している名前を音声入力すると、間違いなく、連絡先に登録 された漢字に変換されます。それは、音声入力では第1に連絡先を参照して 漢字を決定しているようです。

連絡先には、人の名前だけでなく、一般的な単語や動詞も登録できますの で、よく使う単語を登録するのもよいかと思います。

## 補足2)漢字変換の間違いを少なくする工夫

音声入力は決まった漢字変換しか行いません。間違った漢字を音声入力で 修正することはできませんので、入力時に工夫をします。

例えば、「武田 (ブシのタケダ)」を入力の場合、「タケダヤクヒン」と音声 入力し、その後、「薬品」を削除します。一方、「竹田 (タケのタケダ)」を入 力する場合、「タケダジョウ」と音声入力し、その後、「城」を削除します。